# SIEMENS

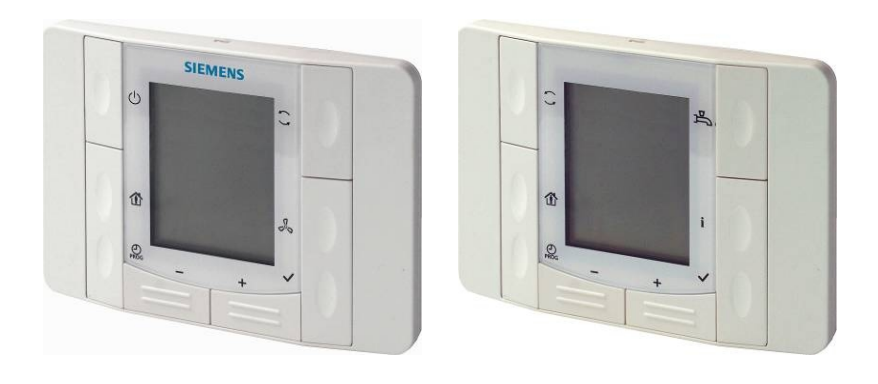

CLIMATIX™

## Raumgeräte mit PO 2-Draht-Schnittstelle PO

### POL822.60/XXX POL822.70/STD

Für Climatix Reglersortiment POL6XX oder POL4XX

- Raumtemperaturmessung
- Tasten zur Anpassung des Raumtemperatursollwerts, Energiebetrieb, Ventilatorsteuerung, Zeiteinstellungen usw.
- LCD-Anzeige für Raumtemperatur, Betriebsarten, Energiebetriebsarten, Zeit, Ventilatorstufen und Wochentag
- 2-Draht-Schnittstelle zum Regler mittels Climatix Prozessbus (KNX)
- Einstellbare Inbetriebsetzungs- und Regelparameter
- Partieller Wandeinbau in allen europäischen Unterputzdosen
- Programmierbare Zeitfunktion
- Flexible Anzeige, Symbole und Funktionen, programmierbar über den Climatix-Regler entsprechend dem Anwendungsbereich
- Es gibt 2 Ausführungen/Typen:
- POL822.60/XXX: 6 Tasten mit Zeitplanfunktion
- POL822.70/STD: 6 Tasten mit Zeitplanfunktion für Heizapplikation

#### **Topologie POL6XX**

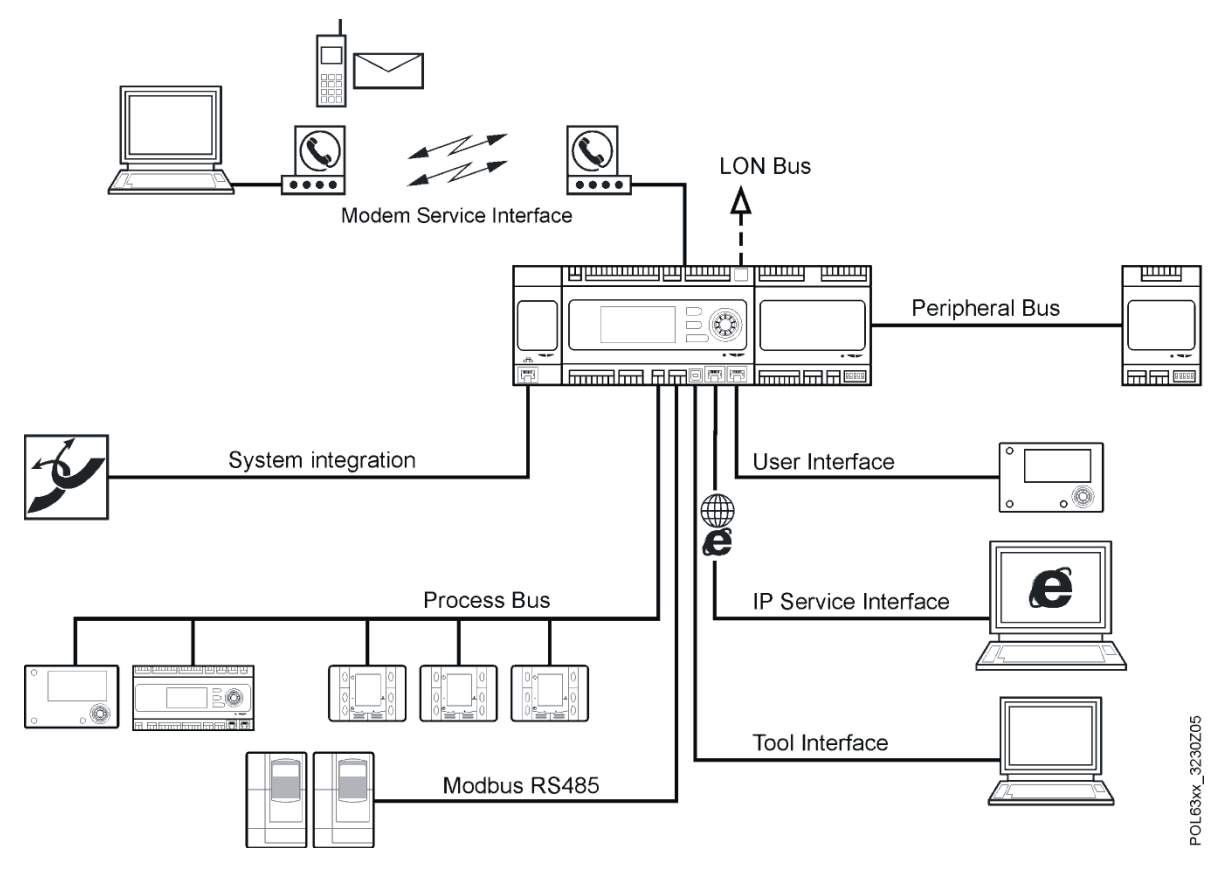

#### Anwendung

Das Raumgerät wird in Räumen mit Einzelraumregelung zur Messung der Raumtemperatur und Bedienung des Raumreglers eingesetzt.

#### **Bestellung**

Beispiel

| Тур           | Artikelnummer    | Bezeichnung                         |
|---------------|------------------|-------------------------------------|
| POL822.60/XXX | S55626-H226-Axxx | Climatix HMI-SG                     |
| POL822.70/STD | S55626-H227-A100 | Climatix HMI-SG für Distric Heating |

Geben Sie bei der Bestellung Anzahl, Produktname und Produktnummer an und beachten Sie die minimale Bestellzahl.

24 Raumgeräte POL822.60/XXX

Das Raumgerät ist für partiellen Wandeinbau in Unterputzdosen konzipiert. Der Kabeleintritt befindet sich auf der Rückseite des Geräts.

Das Gerät besteht aus einem vorder- und einem rückseitigen Gehäuse, die über einen Schnappmechanismus zusammen gehalten werden. Die Gehäuseteile bestehen aus Plastik.

Das Gerät beinhaltet weiterhin:

- Leiterplatte
- Raumtemperaturfühlerelement
- Tasten für
- Betriebsartenauswahl
- Sollwertanpassung
- Zeiteinstellung
- Ventilatorstufenwahl
- LCD-Anzeige

Die Montageplatte enthält die Schraubklemmen für eine lokale Busverbindung.

Siehe Montageanleitung CB2M3261.

Gehäuse öffnen/schliessen

#### Betriebselemente

POL822.60/XXX

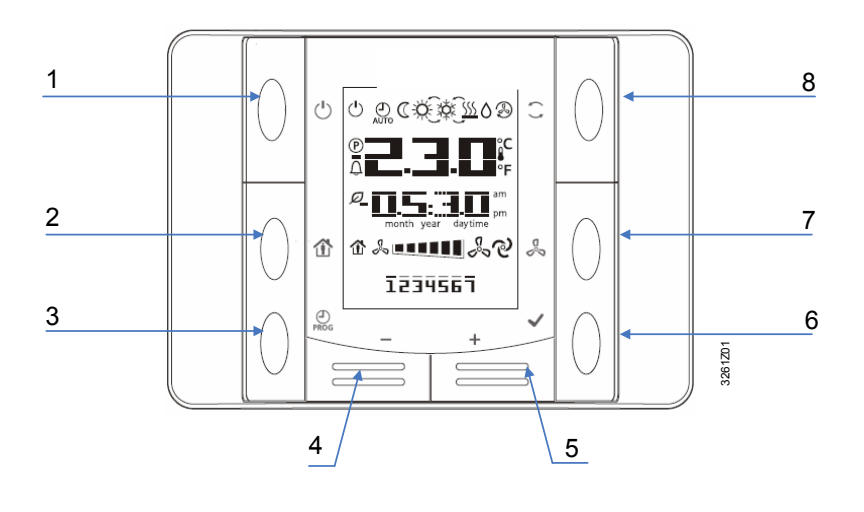

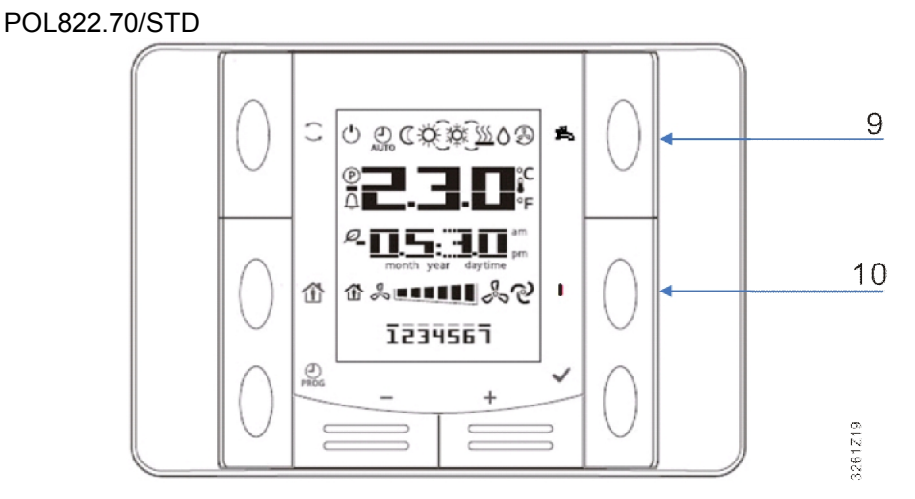

Legende

| Nr. | Symbol                                                                                                    | Name                                                                                                    | Funktionen                             |  |
|-----|----------------------------------------------------------------------------------------------------|----------------------------------------------------------------------------------------------------|----------------------------------------|--|
| 1   | $\bigcirc$                                                                                                    | EIN/AUS                                                                                                    | Taste für Ein-/Ausschalten             |  |
| 2   | ð                                                                                                    | PräsenzTaste für Eingabe/Verlassen der aktuellen, programmierten<br>Betriebsart.                                                                                                    |                                        |  |
| 3   | PROG                                                                                                    | ProgrammTaste für Zeitplan. Mit dieser Taste wird Datum/Zeit<br>eingestellt; Gedrückthalten ermöglicht die Einstellung eines<br>Zeitplans                                                                                                |                                        |  |
| 4   | Ι                                                                                                    | MinusTaste zur Sollwertanpassung; jeder Tastendruck der<br>Minustaste (-) reduziert den Sollwert um 0,1 °C/0,5 °F oder<br>0,5 °C/1,0 °F (je nach Regler-Einstellung).                                                                    |                                        |  |
| 5   | +                                                                                                    | PlusTaste zur Sollwertanpassung; jeder Tastendruck der<br>Plustaste (+) erhöht den Sollwert um 0,1 °C/0,5 °F oder<br>0,5 °C/1,0 °F (je nach Regler-Einstellung).                                                                         |                                        |  |
| 6   | $\checkmark$                                                                                                    | <b>OK</b> Taste zur Bestätigung von Datum/Zeit und Zeitplan.                                                                                                    |                                        |  |
| 7   | C00                                                                                                    | VentilatorTaste für Ventilatorstufe, stufenweise eingestellt im Regler.<br>Ein Drücken der Ventilatortaste ermöglicht die stufenweise<br>Auswahl im Uhrzeigersinn. Die aktuell manuell gewählte<br>Stufe wird auf der Anzeige angezeigt. |                                        |  |
| 8   | BetriebsartTaste für 3 Energiebetriebsarten: Auto, Komfort und<br>Economy. Ein Drücken der Betriebsartentaste ermöglicht den<br>Wechsel zwischen den drei Betriebsarten auf dem HMI-SG.<br>Die aktuell manuell gewählte Betriebsart wird mit einem<br>Symbol auf der Anzeige angezeigt. |                                                                                                    |                                        |  |
| 9   | Å                                                                                                    | Trinkwarm-<br>wasserAnpassung für Trinkwarmwasser (nur bei POL822.70/STD).                                                                                                    |                                        |  |
| 10  | i                                                                                                    | Information                                                                                                    | Informationen (nur bei POL822.70/STD). |  |

Die Anzeige zeigt die aktuelle Raumtemperatur, Sollwert, Ventilatorstufe, Zeit, Wochentag usw. an. Das Bild unten zeigt eine mögliche Anzeige.

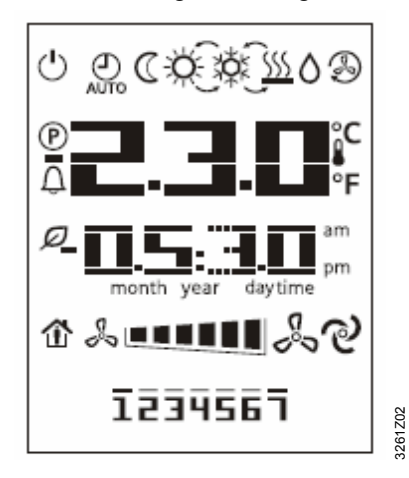

Die folgende Tabelle listet die Bedeutung für jedes Symbol auf:

| Nr. | Inhalt          | Bedeutung                                                                                                    |  |
|-----|-----------------|----------------------------------------------------------------------------------------------------|--|
|     |                 | Temperaturbereich. Zeigt Raumtemperatur und Sollwert in °C und<br>°F. Die Temperatureinheit kann im Servicebetrieb gewählt werden,<br>falls der Regler diese Option enthält. Siehe Beispiele unten. |  |
| 1   |                 | Raumtemperatur in °C<br>(Auflösung in 0.1 °C).                                                                                                    |  |
|     |                 | Raumtemperatur in °F<br>(Auflösung in 0.5 °F).                                                                                                    |  |
|     | <b>₩₩</b> ₩₩₩°C | Sollwert, anpassbar und anzeigbar in Grad Celsius oder Fahrenheit mit einer Auflösung von 0.1 °C/0.5 °F oder 0.5 °C/1.0 °F.                                                                         |  |
| 2   | am am           | Zeit                                                                                                    |  |
| 3   |                 | Ventilatorstufe                                                                                                    |  |
| 4   | 1234567         | Wochentagsanzeige                                                                                                    |  |
| 5   | Ċ               | EIN/AUS                                                                                                    |  |
| 6   | AUTO            | Auto-Betriebsart aktiv                                                                                                    |  |
| 7   | Ũ               | Economy-Betriebsart aktiv                                                                                                    |  |
| 8   | <del>ک</del> ر: | Komfort-Betriebsart aktiv                                                                                                    |  |
| 9   | ׎×              | Kühlen                                                                                                    |  |
| 10  | <u> </u>        | Heizen                                                                                                    |  |
| 11  | ٥               | Trockensequenz aktiv (freie Kühlung)                                                                                                    |  |
| 12  | Ð               | Umwälzungssequenz (nur Ventilator)                                                                                                    |  |
| 13  | ଡ               | Automatische Ventilatorsteuerung                                                                                                    |  |
| 14  | 企               | Präsenzbetrieb                                                                                                    |  |
| 15  | Ø               | Energierückgewinnung                                                                                                    |  |
| 16  | Ú               | Alarmanzeige                                                                                                    |  |
| 17  | P               | Servicebetrieb                                                                                                    |  |

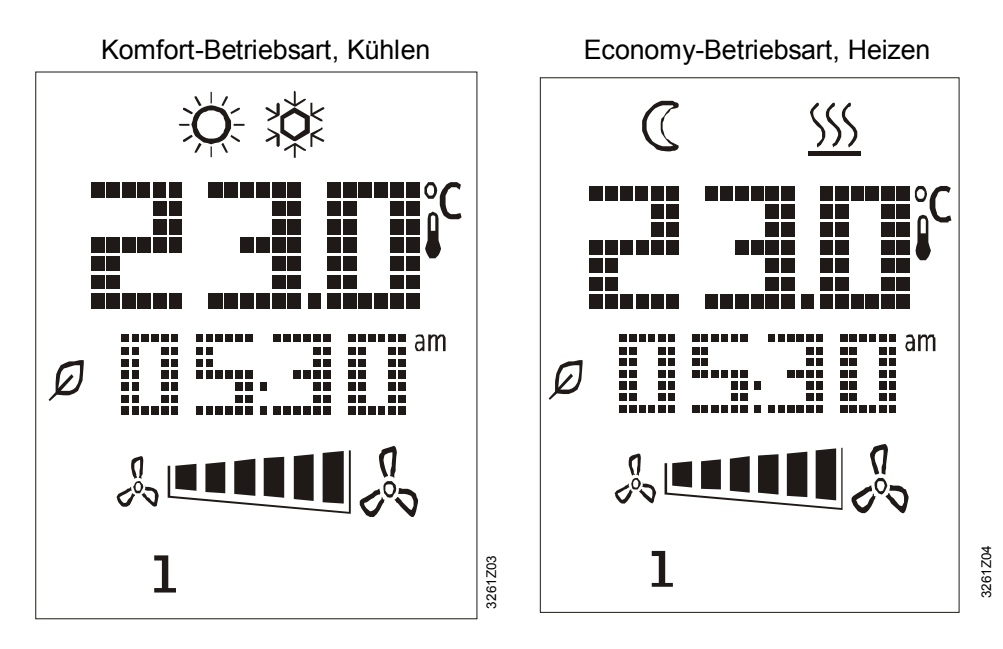

Es werden z.B. folgende Inhalte auf der LCD angezeigt:

Datum und Zeit einstellen

- Drücken der Taste **PROG** aktiviert die Zeit- und Datumseinstellung.
- Drücken der Tasten **Plus** oder **Minus** führt zu einer Änderung der auf der Anzeige blinkenden Werte.
- Drücken der Taste **OK** bestätigt die Änderung und der Cursor springt automatisch zum nächsten Wert.

Vorgehen

 Die Zeiteinstellung wird zuerst angezeigt mit 3 Änderungselementen: Stunde, Minute und Zeitformat. Anzeigebeispiel:

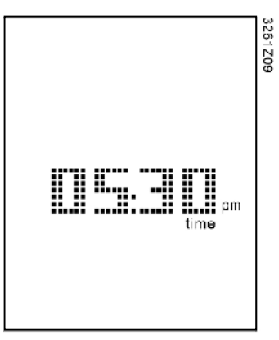

2. Zuerst blinkt der Stundenbereich. Drücken der Tasten **Plus** oder **Minus** ermöglicht die Anpassung der Stunde, **OK** bestätigt die Änderung. Danach blinken die Minuten automatisch.

 Nach Bestätigung der Minuteneinstellung blinkt der ganze Bereich. Drücken der Tasten Plus oder Minus schaltet das Zeitformat vom 12-Stunden-(AM/PM) auf 24 Stundenformat um. Anzeigebeispiel 24-Stundenformat:

3261205

4. Nach Bestätigung des Zeitformats wird die Jahreszahl angezeigt. Anzeigebeispiel:

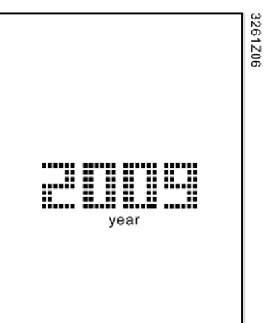

5. Nach der Bestätigung der Jahreszahl, werden Monat und Tag angezeigt. Anzeigebeispiel:

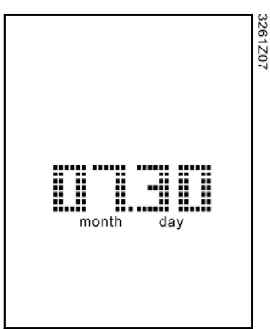

6. Nach Bestätigung des Monats und Tages wird wieder die Zeit angezeigt. Durch Taste **PROG** drücken oder automatisch nach einer Minute wird die Einstellung beendet.

Das HMI-SG enthält keine Echtzeitanzeige. Der Regler sendet die genaue Zeit periodisch an das HMI-SG zu Synchronisationszwecken.

Hinweis

#### Zeitplan einstellen

- Das HMI-SG enthält eine Zeitplanfunktion.
- Die Zeitprogramme basieren auf 7 Wochentagen und ermöglichen die Einstellung von 6 Einträgen pro Tag.
- Mit den Einträgen kann ein Zeitpunkt und ein Betrieb für den **Auto**-Betrieb einstellt werden.
- Regler definieren die Vorgänge, wobei maximal 10 Vorgänge definiert werden können.
- Nach der Einstellung des Zeitschalters wird der gewählte Vorgang automatisch zum eingestellten Zeitpunkt ausgelöst.

Vorgehen

1. Taste **PROG** drücken.

Der Vorgang kann mit Taste **PROG** abgebrochen und mit **OK** bestätigt werden.

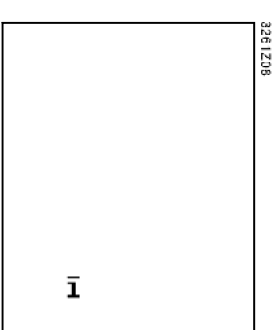

- 2. Mit den Tasten **Plus** oder **Minus** blinkt der/die entsprechende(n) Wochentag in der Anzeige. Drücken der Tasten **Plus** oder **Minus** bewegt den Cursor über die Wochentage.
- Drücken von OK, wenn der Cursor auf einem bestimmten Wochentag steht, aktiviert oder deaktiviert diesen Tag. Nach Auswahl eines Wochentags wird der Tag ständig auf der Anzeige angezeigt. Es kann mehr als ein Wochentag gewählt werden.

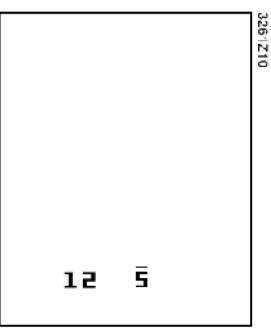

4. Erreicht der Cursor das Ende der Woche (d.h. bei 7) durch Drücken von **Plus** oder den Wochenanfang (d.h. 1) durch Drücken von **Minus**, werden alle gewählten Wochentage angezeigt und deren Anzeige blinkt. Drücken von **OK** bestätigt die Auswahl.

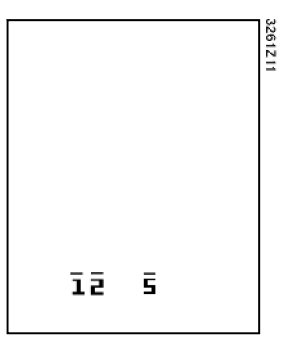

5. Nach Bestätigung der Wochentage öffnet erneutes Drücken von **Plus** oder **Minus** folgende Anzeige:

Die 1. Zeile ist die Nummer des Vorgangs, die 2. die Zeiteinstellung, die ungültige Zeit "--:--" wird für das Hinzufügen eines Zeitschalters verwendet.

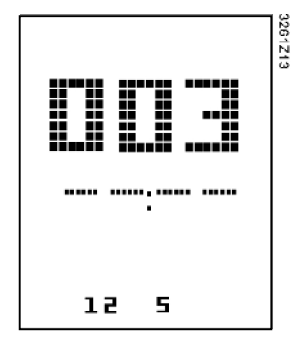

 Tasten Plus und Minus drücken, um den Zeitpunkt einzustellen und einen Vorgang zu wählen, und OK zur Bestätigung drücken. Wird OK gedrückt, wenn sich der Cursor auf "--" ohne Nummerauswahl befindet, wird der Zeitschalter gelöscht und das HMI-SG kehrt zur Zeitanzeige zurück.

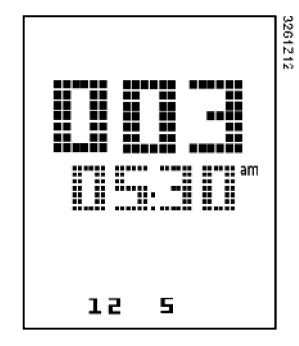

 In der Zeitplaneinstellung führt ein Drücken von PROG zur vorherigen Seite. Damit kann die Einstellung schrittweise verlassen werden. Das HMI-SG schliesst die Zeitplaneinstellung automatisch, wenn während 1 Minute kein Vorgang stattfindet. Alle Änderungen, die nach dem letzten Drücken von OK gemacht wurden, gehen verloren.

#### **Technik: Parameter**

| Parameter-<br>initialisierung  | Nach Verbindung des HMI-SG mit dem Regler und Einrichtung der Kommunikation beginnt die Parameterinitialisierung. Parameteranzeige <b>(P)</b> wird eine Weile angezeigt. Nach Beendung der Parameterinitialisierung wird die Normalsicht wieder angezeigt. Der Parameter kann im Servicebetrieb bearbeitet werden.                                                                                                    |  |  |
|--------------------------------|----------------------------------------------------------------------------------------------------|--|--|
| Zugriffsebene                  | <ul> <li>Im Servicebetrieb gibt es 3 Zugriffsebenen auf die Parameter von C1 bis C3:</li> <li>C1 Service-Engineers</li> <li>C2 OEM</li> <li>C3 Reserve</li> </ul>                                                                                                    |  |  |
| Hinweis                        | Ein Passwort kann zu jeder Ebene zugewiesen werden. Das Passwort besteht aus<br>4 Zahlen je im Bereich von 0 bis 9.                                                                                                    |  |  |
| Parameterrechte                | <ul> <li>Es gibt 2 Parameterrechte-Einstellungen:</li> <li>Schreibgeschützt (RO) – Der Parameter kann gelesen, jedoch nicht geändert werden.</li> <li>Lesen/Schreiben (RW) – Der Parameter kann gelesen und geändert werden.</li> </ul>                                                                                                    |  |  |
| Gruppen und einfache<br>Listen | Die Parameter werden gruppiert oder als einfache Liste dargestellt.<br>Gruppierte Parameter haben das Format "Xnn". Mit "X" für einen Buchstaben als<br>Leitgruppenname und "nn" für die Sequenznummer innerhalb der Gruppe. Es gibt<br>insgesamt 10 Gruppen im HMI-SG. Jede Gruppe hat max. 100 Parameter.<br>Einfache Listen haben das Format "nnn", wobei "nnn" für die Parametersequenz<br>steht. Insgesamt können 1000 Parameter (000~999) dargestellt werden.                                                                                      |  |  |
| Servicebetrieb                 | <ul> <li>Werden die Tasten Plus, Minus und 'Betriebsart' gleichzeitig gedrückt, geht das HMI-SG in den Servicebetrieb. Die Tastenfunktionen im Servicebetrieb sind:</li> <li>Taste EIN/AUS: Vorgang abgebrechen bzw. zurück zur vorigen Seite.</li> <li>Taste Betriebsart: Vorgang bestätigen.</li> <li>Die hier beschriebenen Tastenkombination gelten für alle POL822.X0/XXX-Geräte, unabhängig von der Tastenbezeichnung bei spezifischen Gerätevarianten.</li> <li>Nach einer Minute ohne Bedieneingriff wird der Servicebetrieb beendet.</li> </ul> |  |  |
| Parameter bearbeiten           | <ol> <li>Tasten Plus, Minus und 'Betriebsart' gleichzeitig drücken.<br/>Das HMI-SG geht in den Servicebetrieb und die Passworteingabeseite wird<br/>angezeigt.</li> </ol>                                                                                                    |  |  |

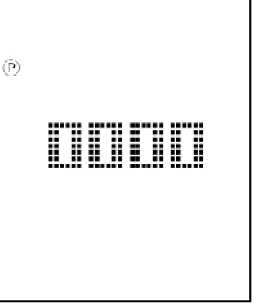

 Drücken von Tasten Plus oder Minus für die Passworteingabe und 'Betriebsart' zur Bestätigung. Stimmt das Passwort, zeigt das HMI-SG eine Ansicht zur Auswahl des Gruppennamens an.

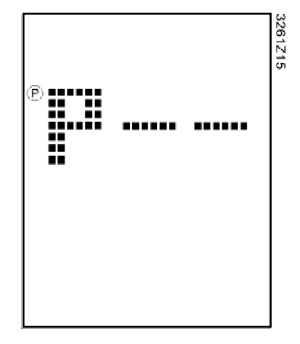

Hinweis

Gibt es keine Gruppe oder ist das Passwort falsch, wird "---" angezeigt.

 Drücken von Plus oder Minus zur Auswahl eines Gruppennamens und 'Betriebsart' zur Bestätigung. Folgendes wird angezeigt. Die Zahlen in der 1. Zeile entsprechen der Parameter-ID, diejenigen in der 2. dessen Wert.

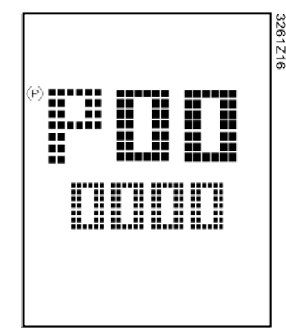

- 4. Drücken von **Plus** oder **Minus** zur Auswahl der Parameter ID und dann 'Betriebsart' zur Bearbeitung des Werts.
- 5. Ist Lese-/Schreibzugriff mit dem aktuellen Passwort möglich, blinkt der Parameter und kann bearbeitet werden; ansonsten blinkt die Parameter-ID.
- 6. Drücken von **Plus** oder **Minus** zur Änderung des Werts. Nach Bestätigung des Werts mit der Taste **'Betriebsart'** wird wieder die Parameter-ID angezeigt.

Diagnosebetrieb

Drücken der Tasten **EIN/AUS, 'Betriebsart'**, **Plus** und **Minus** öffnet den Diagnosebetrieb. Die Tastenfunktionen im Diagnosebetrieb sind:

- Taste **EIN/AUS**: Vorgang abgebrechen bzw. zurück zur vorigen Seite.
- Taste Betriebsart: Vorgang bestätigen.
- Die hier beschriebenen Tastenkombination gelten für alle POL822.X0/XXX-Geräte, unabhängig von der Tastenbezeichnung bei spezifischen Gerätevarianten.
- Nach einer Minute ohne Bedieneingriff wird der Diagnosebetrieb beendet.

Dieser Betrieb wird zur Ansicht und Bearbeitung von lokalen Parametern verwendet.

Zu Beginn der Diagnose zeigt das HMI-SG die Softwareversion und die Build-Nummer an. Die Softwareversion enthält 3 Ziffern, die Build-Nummer 4 Ziffern.

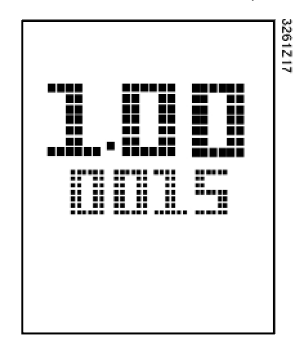

Im Diagnosebetrieb können durch Drücken der Taste **Betriebsart** untenstehende 9 lokale Parameter angezeigt werden. Einige lokale Parameter sind schreibgeschützt (RO), andere schreib- und lesbar (RW). Die Anzeige ist wie folgt:

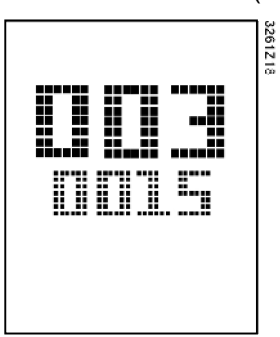

Hinweis

• Individuelle Adressen verschiedener HMI-SG in einem Netzwerk dürfen nicht identisch sein. Ansicht und Bearbeitung ist gleich wie im Servicebetrieb.

| Nr. | Lokale Parameter und Beschreibung                                                                    |
|-----|----------------------------------------------------------------------------------------------------|
| 001 | KNX-Verbindung (RO)                                                                                  |
|     | Auf der KNX-Verbindungsseite wird OK angezeigt, wenn beim Empfang von KNX-Frames in den letzten      |
|     | 70 Sekunden der KNX-Bus aktiviert ist. Ansonsten wird NG angezeigt.                                  |
| 002 | KNX individuelle Adresse – Linienadresse (RW) - (X.1.1)                                              |
|     | Der Adresswert liegt zwischen 0 und 15.                                                              |
| 003 | KNX individuelle Adresse – Bereichsadresse (RW) - (1.X.1)                                            |
|     | Der Adresswert liegt zwischen 0 und 15.                                                              |
| 004 | KNX individuelle Adresse – Geräteadresse (RW) - (1.1.X)                                              |
|     | Der Adresswert liegt zwischen 1 und 252.                                                             |
| 005 | KNX geografische Adresse Wohnung (RW) (X.1.1)                                                        |
|     | Die Wohnungsnummer liegt zwischen 1 und 126.                                                         |
| 006 | KNX geografische Adresse Raum (RW) (1.X.1)                                                           |
|     | Die Raumnummer liegt zwischen 1 und 14.                                                              |
| 007 | KNX geografische Adresse Subzone (RW) - (1.1.X)                                                      |
|     | Die Subzonennummer liegt zwischen 1 und 15.                                                          |
| 800 | Netzwerkausfallmeldung aktiviert (RW)                                                                |
|     | Dieser Parameter aktiviert oder deaktiviert die Funktion, die einen Netzwerkausfall meldet. Wenn     |
|     | aktiviert und es werden keine KNX-Frames während 70 Sekunden empfangen, wird "NET" blinkend          |
|     | angezeigt.                                                                                           |
|     | Hinweis: Das Timeout für einen Netzwerkausfall ist 30 Sekunden während der Parameterinitialisierung. |
| 009 | Auto individuelle Adresszuweisung aktiviert (RW)                                                     |
|     | Ist der Parameter 0, verwendet das HMI-SG die Geräteadresse als feste individuelle Adresse.          |
|     | Ansonsten kann das HMI-SG das Gerät mit einem DAA-Mechanismus ändern, wenn ein Konflikt              |
|     | zwischen Geräteadresse und anderen Geräten auf dem KNX-Bus besteht.                                  |

| Alarme anzeigen                  | Sendet der Regler einen Alarm an das HMI-SG, wird die Alarmanzeige ( ) aktiviert und die Alarmzahl sollte blinken. Informiert der Regler das HMI-SG, dass der Alarm nicht mehr vorhanden ist oder wird der Alarm durch einen Benutzer über eine Taste bestätigt, wird der vorherige Zustand wieder angenommen.                                                                                                    |  |
|----------------------------------|----------------------------------------------------------------------------------------------------|--|
| Hinweise                         |                                                                                                    |  |
| Engineering                      | Das Raumgerät wird über den verbundenen Regler mittels 2-Draht-Schnittstelle (Niederspannung, SELV) versorgt. Das Raumgerät muss mit dem Regler POL6XX oder POL4XX über ein ungeschirmtes, verdrilltes Zweileiterkabel verbunden sein.                                                                                                    |  |
| Montage                          | <ul> <li>Das Raumgerät ist für partiellen Wandeinbau in Unterputzdosen konzipiert</li> <li>Das Gerät darf nicht in Nischen, Gestellen, hinter Vorhängen oder Türen oder<br/>über oder in der Nähe von Wärmequellen installiert werden.</li> <li>Direkte Sonneneinstrahlung und Zugluft sind zu vermeiden.</li> <li>Der Kanal muss gegen die Geräteseite dicht sein, damit Luftströme aus dem<br/>Kanal den Fühler nicht beeinflussen können.</li> <li>Die erlaubten Umgebungsbedingungen sind zu beachten.</li> <li>Eine Montageanleitung wird zusammen mit dem Gerät geliefert.</li> </ul> |  |
| Installation                     | Lokale Montagehinweise sind zu beachten.                                                                                                    |  |
| (STOP) Warnung                   | Das Gerät ist nicht gegen unbeabsichtigtes Anschliessen an AC 230 V<br>geschützt.                                                                                                    |  |
| Inbetriebnahme,<br>Startmerkmale | Nach einer Unterbrechung der Verbindung zu der 2-Draht-Schnittstelle wird die<br>Parameterinitialisierung neu gestartet. Erhält ein Parameter keine Antwort, wird die<br>nächste Anfrage 5 Sekunden verzögert, um eine Überlastung des Busses mit<br>Frames zu verhindern.                                                                                                    |  |
| Entsorgung                       |                                                                                                    |  |
|                                  | Die Geräte gelten für die Entsorgung als Elektronik-Altgerät im Sinne der<br>Europäischen Richtlinie 2012/19/EU und dürfen nicht als Haushaltsmüll entsorgt<br>werden.                                                                                                    |  |

- Entsorgen Sie das Gerät über die dazu vorgesehenen Kanäle.
- Beachten Sie die örtliche und aktuell gültige Gesetzgebung.

#### **Technische Daten**

| Versorgungs-<br>spannung | Betriebsspannung<br>Das Raumgerät wird über den verbundenen<br>Regler mittels 2-Draht-Schnittstelle<br>(Niederspannung, SELV nach HD384) versorgt | DC 2130 V                                            |
|--------------------------|----------------------------------------------------------------------------------------------------|------------------------------------------------------|
|                          | Leistungsaufnahme (vom Regler)                                                                                                    | Max. 0.31 VA                                         |
| Betriebsdaten            | Messelement<br>Messbereich                                                                                                    | NTC Widerstandsfühler<br>040 °C                      |
|                          | Thermische Zeitkonstante (Fühler)                                                                                                    | Ca. 15 s                                             |
|                          | Messgenauigkeit (5 30 °C)                                                                                                    | ±1.0 K                                               |
|                          | Messgenauigkeit (25 °C)                                                                                                    | ±0.5 K                                               |
| Anzeige                  | Тур                                                                                                    | Segment LCD                                          |
|                          | Angezeigte Funktionen                                                                                                    | Sollwertanpassung                                    |
|                          |                                                                                                    | – Betriebsart                                        |
|                          |                                                                                                    | <ul> <li>Manuell gewählte Ventilatorstufe</li> </ul> |
|                          |                                                                                                    | – Regelsequenz                                       |
|                          |                                                                                                    | Zeitanzeige                                          |
|                          |                                                                                                    | <ul> <li>Zeit- und Wochentageinstellung</li> </ul>   |
|                          |                                                                                                    | Parametereinstellung (wenn gewählt)                  |
| Schnittstellen           | Schnittstellentyp zwischen Regler und Raumgerät                                                                                                   | 2-Draht-Schnittstelle KNX                            |
|                          | Anzahl HMI-SG mit Regler ohne zusätzliche                                                                                                    | 6                                                    |
|                          | Versorgung verbunden                                                                                                    |                                                      |
|                          | Baudrate                                                                                                    | 9,6 kBit/s                                           |
| Verbindungskabel         | Verbindungsklemmen (Schraubklemmen)                                                                                                    | Kontaktlose oder verseilte Leiter                    |
|                          |                                                                                                    | 0.8…2.5 mm <sup>2</sup>                              |
|                          | Kabeltyp                                                                                                    | 2-Leiter, verdrillt, ungeschirmt                     |
|                          | Max. Distanz zwischen 2 Geräten                                                                                                    | 700 m                                                |
| Gehäuseschutzart         | Schutzklasse nach EN 60529                                                                                                    | IP 30                                                |
| Schutzklasse             | Isolationsschutzklasse                                                                                                    |                                                      |
| Umgebungsbed.            | IEC 60721-3                                                                                                    | Normalbetrieb Transport                              |
|                          | Umgebungsbedingungen                                                                                                    | Klasse 3K3 Klasse 2K3                                |
|                          | Temperatur                                                                                                    | 540 °C -2570 °C                                      |
|                          | Feuchtigkeit                                                                                                    | < 85% rH < 93% rH                                    |
|                          | Mechanische Bedingungen                                                                                                    | Klasse 3M1 Klasse 2M2                                |
| Industrienormen          | EU-Konformität (CE)                                                                                                    | CB1T3942xx                                           |
|                          | Umweltverträglichkeit                                                                                                    |                                                      |
|                          | Die Produkt-Umweltdeklaration CB1E3261 enthält I                                                                                                  | Daten zur umweltverträglichen                        |
|                          | Produktgestaltung und Bewertung (RoHS-Konformi                                                                                                    | tät, stoffliche Zusammensetzung,                     |
|                          | Verpackung, Umweltnutzen, Entsorgung).                                                                                                    |                                                      |
|                          | Listings                                                                                                    |                                                      |
|                          |                                                                                                    | UL916, UL873                                         |
|                          |                                                                                                    | CSA C22.2M205                                        |
| Abmessungen              | Siehe "Abmessungen"                                                                                                    |                                                      |
| Farbe                    | Gehäusefront, Gehäuserückseite, Tasten                                                                                                    | RAL9003 – signalweiss                                |
| Gewicht                  | Ohne Verpackung                                                                                                    | 108 g                                                |

#### Anschlussklemmen

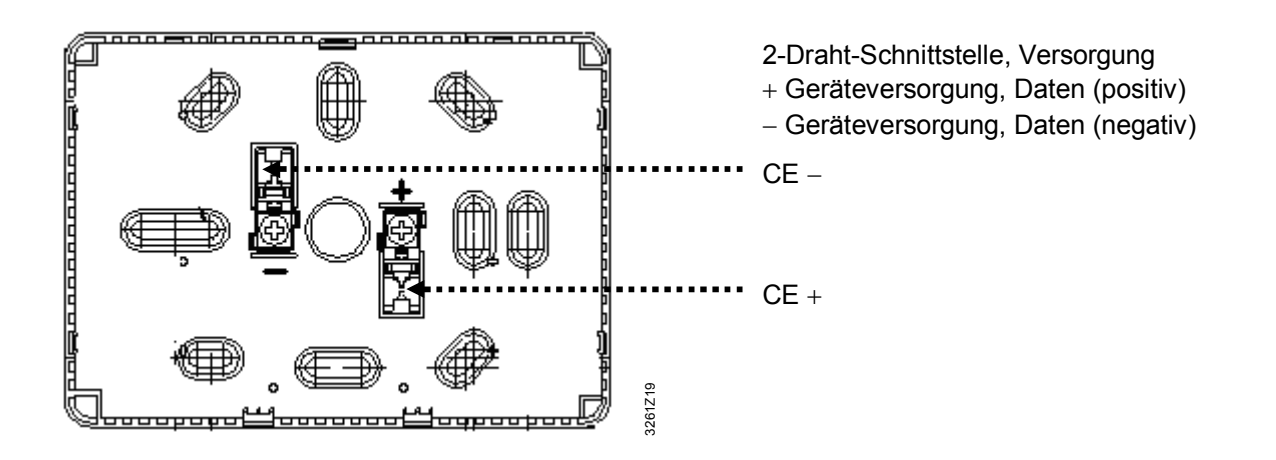

Verdrahtungsschema Das Beispiel zeigt das mit dem POL6xx oder POL4xx Regler verbundene Gerät.

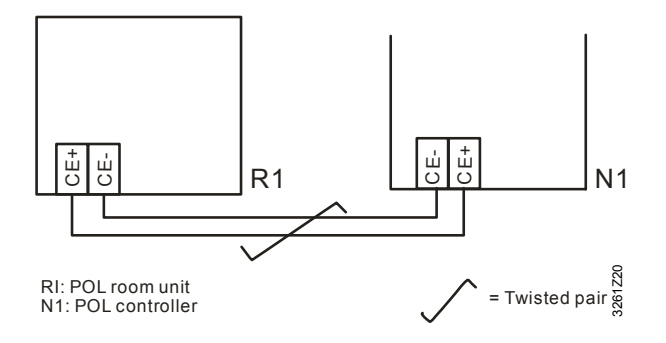

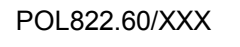

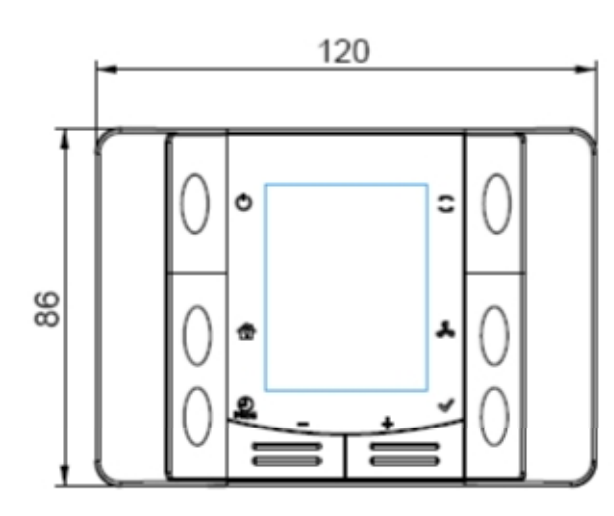

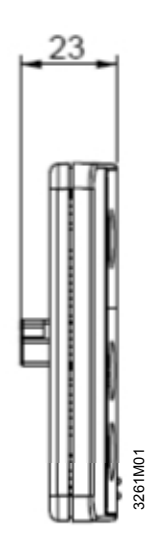

POL822.70/STD

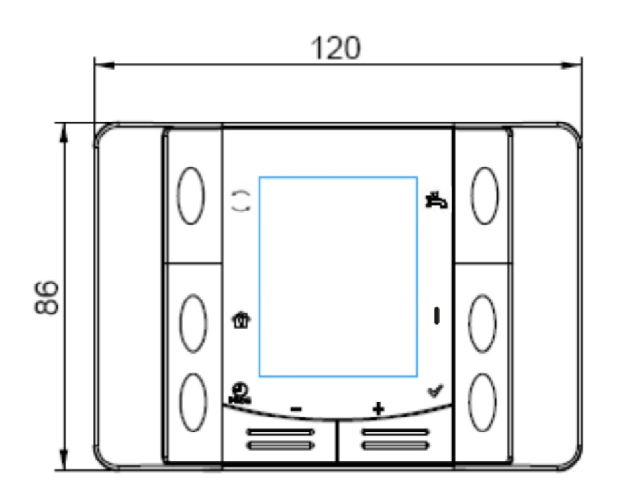

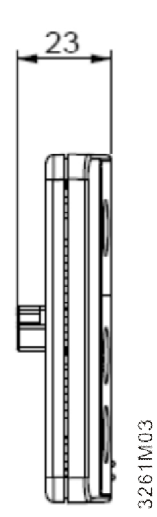

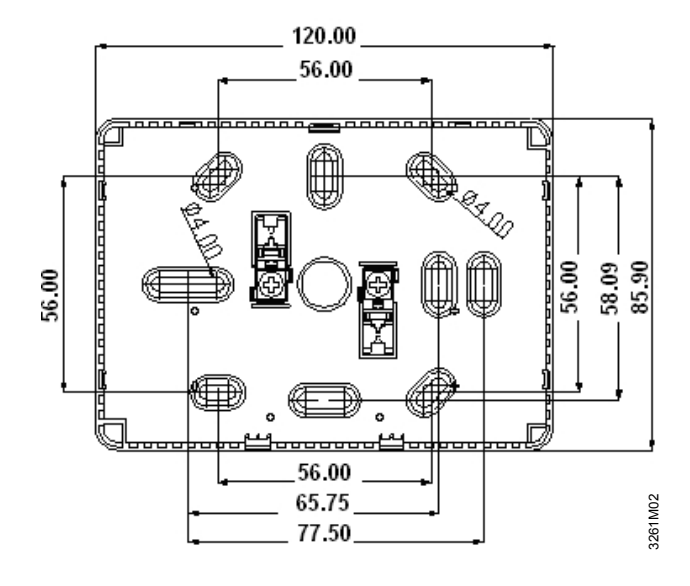

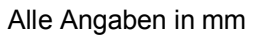

© Siemens Schweiz AG, 2011

Siemens Building Technologies

16 / 16

Raumgeräte mit 2-Draht-Schnittstelle

Änderungen vorbehalten